## ATTORNEY – Quick Reference Guide

## **<u>Certificate of Credit Counseling</u>**

| Step | Action                                                                              |
|------|-------------------------------------------------------------------------------------|
| 1    | Click on the <b>Bankruptcy</b> hyperlink                                            |
| 2    | Click Misc                                                                          |
| 3    | Enter the Case Number – click <b>NEXT</b>                                           |
| 4    | Select Certificate of Credit Counseling from the event type list – click            |
|      | NEXT                                                                                |
| 5    | Select <b>Debtor(s)</b> as party filer(s) – click <b>NEXT</b>                       |
| 6    | At the screen with the ATTENTION message click NEXT                                 |
| 7    | Click <b>BROWSE</b> on the PDF Document Selection screen to launch the Adobe        |
|      | Acrobat Reader. Locate and Verify the document you wish to attach to this           |
|      | entry – click <b>Open</b> to attach the correct PDF.                                |
|      |                                                                                     |
|      | NOTE: To view the document select the correct PDF, Right                            |
|      | Click and Click Open                                                                |
| 8    | Leave the Attachments to Document default option to No - Click NEXT                 |
|      | Click NEXT at the Miscellaneous screen                                              |
| 9    | Verify that the Final Docket Text is correct –                                      |
|      | If correct – click <b>NEXT</b>                                                      |
|      | If incorrect – click the browser <b>BACK</b> button until you find the error(s) and |
|      | proceed with the event                                                              |
| 10   | The Notice of Electronic Filing screen appears and your transaction is              |
|      | complete                                                                            |